# Consultar Imóvel - Aba Histórico Faturamento

Esta aba faz parte da funcionalidade **Consultar Imóvel** e apresenta o histórico do faturamento para o imóvel, conforme a tela abaixo:

# Observação

Informamos que os dados exibidos nas telas a seguir são fictícios, e não retratam informações de clientes.

| D.                                                                                                    |                                                                                                    |                                                                                                    |                                                                                                    |                                                                                                    | 0 G                                                                                    | san -> Ateno                                | dimento ao P                                                                                | ublico ->                                                                                                    | Consulta                                                           | _   |
|----------------------------------------------------------------------------------------------------|----------------------------------------------------------------------------------------------------|----------------------------------------------------------------------------------------------------|----------------------------------------------------------------------------------------------------|----------------------------------------------------------------------------------------------------|----------------------------------------------------------------------------------------|---------------------------------------------|---------------------------------------------------------------------------------------------|----------------------------------------------------------------------------------------------------|--------------------------------------------------------------------|-----|
| Cada                                                                                                    | idos Dados<br>Astrais Adicionais                                                                                                    | Análise<br>Ligação<br>Consúmo F                                                                                                    | Histórico<br>aturamento                                                                                                    | Débitos<br>Imóvel                                                                                                    | Pagamento<br>Imóvel                                                                    | Devoluções<br>Imóvel                        | Documento<br>Cobrança                                                                       | Parcel.                                                                                                    | RA                                                                 | 10: |
|                                                                                                    |                                                                                                    |                                                                                                    |                                                                                                    | Dados de                                                                                                    | olmóvel                                                                                |                                             |                                                                                             |                                                                                                    |                                                                    |     |
|                                                                                                    |                                                                                                    |                                                                                                    |                                                                                                    |                                                                                                    | o milover                                                                              |                                             |                                                                                             |                                                                                                    |                                                                    |     |
| lmóvel:*                                                                                                    |                                                                                                    | 1420987                                                                                                    | 7                                                                                                    | K                                                                                                    |                                                                                        |                                             | ~                                                                                           |                                                                                                    |                                                                    |     |
|                                                                                                    |                                                                                                    | 130.002.170.0153.000                                                                                                    |                                                                                                    |                                                                                                    |                                                                                        |                                             | 8                                                                                           |                                                                                                    |                                                                    |     |
| Situação                                                                                                    | o de Água:                                                                                                    | CORTAI                                                                                                    | DO                                                                                                    |                                                                                                    | Situação d                                                                             | le Esgoto:                                  | LIGADO                                                                                      |                                                                                                    |                                                                    |     |
| listóric                                                                                                    | o das Contas d                                                                                                    | o Imóvel                                                                                                    |                                                                                                    |                                                                                                    |                                                                                        |                                             |                                                                                             |                                                                                                    |                                                                    |     |
| Vão Bai                                                                                                    | xadas                                                                                                    | onnover                                                                                                    |                                                                                                    |                                                                                                    |                                                                                        |                                             |                                                                                             |                                                                                                    |                                                                    |     |
| 12-/0                                                                                                    | Vancinanta                                                                                                    |                                                                                                    |                                                                                                    | VALOF                                                                                                    | RES DA CON                                                                             | TA                                          |                                                                                             |                                                                                                    | City                                                               |     |
| 1es/Ano                                                                                                    | Vencimento                                                                                                    | Água                                                                                                    | Esgoto                                                                                                    | Débitos                                                                                                    | Créditos                                                                               | Impostos                                    | 5 TOT                                                                                       | AL                                                                                                    | Situaça                                                            | 10  |
| 4/2017                                                                                                    | 11/04/2017                                                                                                    | 0,00                                                                                                    | 41,27                                                                                                    | 7 0,00                                                                                                    | 0,00                                                                                   | 0,00                                        |                                                                                             | 41,27                                                                                                    | NOR                                                                | -   |
| 3/2017                                                                                                    | 11/03/2017                                                                                                    | 0,00                                                                                                    | 41,27                                                                                                    | 0,00                                                                                                    | 0,00                                                                                   | 0,00                                        |                                                                                             | 41,27                                                                                                    | NOR                                                                |     |
| 5/2013                                                                                                    | 15/05/2013                                                                                                    | 0,00                                                                                                    | 27,18                                                                                                    | 0,00                                                                                                    | 0,00                                                                                   | 0,00                                        |                                                                                             | 27,18                                                                                                    | NOR                                                                |     |
| 04/2013                                                                                                    | 15/04/2013                                                                                                    | 0,00                                                                                                    | 27,18                                                                                                    | 8 0,00                                                                                                    | 0,00                                                                                   | 0,00                                        |                                                                                             | 27,18                                                                                                    | NOR                                                                |     |
| 03/2013                                                                                                    | 15/03/2013                                                                                                    | 0,00                                                                                                    | 27,18                                                                                                    | 3 0,00                                                                                                    | 0,00                                                                                   | 0,00                                        |                                                                                             | 27,18                                                                                                    | NOR                                                                |     |
| 02/2013                                                                                                    | 15/02/2013                                                                                                    | 0,00                                                                                                    | 27,18                                                                                                    | 3 0,00                                                                                                    | 0,00                                                                                   | 0,00                                        |                                                                                             | 27,18                                                                                                    | NOR                                                                | -   |
| álculo                                                                                                    | Acréscimo das                                                                                                    | Contas                                                                                                    | 0 27 0                                                                                                    | a n.nr                                                                                                    | 0 0 00                                                                                 | 0.00                                        |                                                                                             | 77 181                                                                                                    | NUB.                                                               |     |
|                                                                                                    |                                                                                                    |                                                                                                    |                                                                                                    |                                                                                                    |                                                                                        |                                             |                                                                                             |                                                                                                    |                                                                    |     |
| Baixada                                                                                                    | IS                                                                                                    |                                                                                                    |                                                                                                    |                                                                                                    |                                                                                        |                                             |                                                                                             |                                                                                                    |                                                                    |     |
| lês/Ano                                                                                                    | Vencimento                                                                                                    | Água                                                                                                    | Econto                                                                                                    | VALO                                                                                                    | RES DA CON                                                                             | ITA                                         | e TOT                                                                                       | A1                                                                                                    | Situaç                                                             | ão  |
| 2/2017                                                                                                    | 11/02/2017                                                                                                    | Agua                                                                                                    | 27.70                                                                                                    | Debitos                                                                                                    | creatos                                                                                | imposto                                     | 5 101                                                                                       | 27.70                                                                                                    | NOR                                                                |     |
| 1/2017                                                                                                    | 09/01/2017                                                                                                    | 0,00                                                                                                    | 37,70                                                                                                    | 0,00                                                                                                    | 0,0                                                                                    | 0,0                                         | 10                                                                                          | 37,70                                                                                                    | NOK                                                                | 1.1 |
| 1/2011                                                                                                    | U3/U1/2U1/                                                                                                    | 0,00                                                                                                    | 3/./0                                                                                                    |                                                                                                    |                                                                                        |                                             | 0                                                                                           | 27 70                                                                                                    | NOP                                                                |     |
| 2/2016                                                                                                    | 09/12/2016                                                                                                    | 0.00                                                                                                    | 27 70                                                                                                    | 0,00                                                                                                    | 0,0                                                                                    | 0,0                                         | 0                                                                                           | 37,70                                                                                                    | NOR                                                                |     |
| 2/2016                                                                                                    | 09/12/2016                                                                                                    | 0,00                                                                                                    | 37,70                                                                                                    | 0,00                                                                                                    | 0,0                                                                                    | 0,000                                       | 10                                                                                          | 37,70                                                                                                    | NOR<br>NOR                                                         |     |
| 1/2016<br>1/2016                                                                                                    | 09/12/2016<br>09/11/2016<br>09/10/2016                                                                                                    | 0,00                                                                                                    | 37,70<br>37,70<br>37,70                                                                                                    | 0,00                                                                                                    | 0,0                                                                                    |                                             |                                                                                             | 37,70<br>37,70<br>37,70<br>37,70                                                                                                    | NOR<br>NOR<br>NOR                                                  |     |
| 12/2016<br>11/2016<br>10/2016                                                                                                    | 09/12/2016<br>09/11/2016<br>09/10/2016<br>09/09/2016                                                                                                    | 0,00<br>0,00<br>0,00                                                                                                    | 37,70<br>37,70<br>37,70<br>37,70                                                                                                    | 0,00                                                                                                    | 0,00                                                                                   | 0 0,0<br>0 0,0<br>0 0,0<br>0 0,0            |                                                                                             | 37,70<br>37,70<br>37,70<br>37,70<br>37,70                                                                                                    | NOR<br>NOR<br>NOR<br>NOR                                           |     |
| 12/2016<br>11/2016<br>10/2016<br>09/2016                                                                                                    | 09/12/2016<br>09/11/2016<br>09/10/2016<br>09/09/2016<br>09/08/2016                                                                                                    | 0,00<br>0,00<br>0,00<br>0,00                                                                                                    | 37,70<br>37,70<br>37,70<br>37,70<br>37,70                                                                                                    | 0,00<br>0,00<br>0,00<br>0,00<br>0,00                                                                                                    | 0,01                                                                                   | 0 0,0<br>0 0,0<br>0 0,0<br>0 0,0<br>0 0,0   | 10<br>10<br>10<br>10                                                                        | 37,70<br>37,70<br>37,70<br>37,70<br>37,70<br>37,70                                                                                                    | NOR<br>NOR<br>NOR<br>NOR<br>NOR                                    |     |
| 12/2016<br>11/2016<br>10/2016<br>19/2016<br>18/2016<br>álculo A                                                                                                    | 09/12/2016<br>09/11/2016<br>09/10/2016<br>09/09/2016<br>09/08/2016<br>Acréscimo das                                                                                                    | 0,00<br>0,00<br>0,00<br>0,00<br>0,00<br>Contas                                                                                                    | 37,70<br>37,70<br>37,70<br>37,70<br>37,70<br>37,70                                                                                                    |                                                                                                    | 0,01                                                                                   | 0 0,0<br>0 0,0<br>0 0,0<br>0 0,0<br>0 0,0   | 0<br>0<br>0<br>0<br>0                                                                       | 37,70<br>37,70<br>37,70<br>37,70<br>37,70<br>37,70                                                                                                    | NOR<br>NOR<br>NOR<br>NOR<br>NOR                                    |     |
| 12/2016<br>11/2016<br>10/2016<br>09/2016<br>Alculo A<br>listórico                                                                                                    | 09/12/2016<br>09/11/2016<br>09/10/2016<br>09/09/2016<br>09/08/2016<br>Acréscimo das                                                                                                    | 0,00<br>0,00<br>0,00<br>0,00<br>0,00<br>0,00<br>0,00<br>0,0                                                                                                 | 37,70<br>37,70<br>37,70<br>37,70<br>37,70<br>37,70<br>37,70<br>37,70                                                                                                    | 5/Ano<br>rança Cob                                                                                                    | 0,00<br>0,00<br>0,00<br>0,00<br>0,00<br>0,00<br>0,00<br>0,0                            | elas                                        | 0<br>0<br>0<br>0<br>0<br>0<br>0<br>0<br>0<br>0<br>0<br>0<br>0<br>0<br>0<br>0<br>0<br>0<br>0 | 37,70<br>37,70<br>37,70<br>37,70<br>37,70<br>37,70<br>37,70                                                                                                    | NOR<br>NOR<br>NOR<br>NOR<br>NOR                                    | çã  |
| 12/2016<br>11/2016<br>10/2016<br>09/2016<br>09/2016<br>álculo A<br>listórico                                                                                                    | 09/12/2016<br>09/11/2016<br>09/10/2016<br>09/09/2016<br>09/08/2016<br>Acréscimo das                                                                                                    | 0,00<br>0,00<br>0,00<br>0,00<br>0,00<br>0,00<br>0,00<br>0,0                                                                                                 | 37,70<br>37,70<br>37,70<br>37,70<br>37,70<br>37,70<br>37,70<br><b>Imóvel</b><br>(Ano Mês<br>ência Cob                                                                                                    | s/Ano<br>rança Cob                                                                                                    | Parce<br>radas Tot                                                                     | elas                                        | 0<br>0<br>0<br>0<br>0<br>0<br>0<br>0<br>0<br>0<br>0<br>0<br>0<br>0<br>0<br>0<br>0<br>0<br>0 | 37,70<br>37,70<br>37,70<br>37,70<br>37,70<br>37,70<br>37,70<br><b>Débito</b><br>0.93                                                                                                    | NOR<br>NOR<br>NOR<br>NOR<br>Situa                                  | çã  |
| 12/2016<br>11/2016<br>10/2016<br>09/2016<br>18/2016<br><b>álculo A</b><br>listórico                                                                                                    | 09/12/2016<br>09/11/2016<br>09/10/2016<br>09/09/2016<br>09/08/2016<br>Acréscimo das<br>o dos Débitos A<br>Tipo do Débito<br>MPONTUALIDADE<br>CAO MONETARIA                                                                                                    | 0,00<br>0,00<br>0,00<br>0,00<br>0,00<br>0,00<br>0,00<br>0,0                                                                                                 | 37,70<br>37,70<br>37,70<br>37,70<br>37,70<br><b>37</b> ,70<br><b>Imóvel</b><br>/Ano Mês<br>ência Cob<br>:007 04/3<br>:007 05/3                                                                                                    | s/Ano<br>rança Cob<br>2007 1<br>2007 1                                                                                                    | Parce<br>radas Tot                                                                     | elas<br>al Bônu                             | 0<br>0<br>0<br>0<br>0<br>0<br>0<br>0<br>0<br>0<br>0<br>0<br>0<br>0<br>0<br>0<br>0<br>0<br>0 | 37,70<br>37,70<br>37,70<br>37,70<br>37,70<br>37,70<br>37,70<br><b>Débito</b><br>0,93<br>0,12                                                                                                    | NOR<br>NOR<br>NOR<br>NOR<br>Situa<br>NOR                           | çã  |
| 12/2016<br>11/2016<br>10/2016<br>19/2016<br>19/2016<br>18/2016<br>18/2016<br>18/2016<br>18/2016<br>18/2016<br>18/2016<br>18/2016<br>18/2016<br>18/2016<br>18/2016<br>18/2016<br>19/2016<br>19/       | 09/12/2016<br>09/11/2016<br>09/10/2016<br>09/09/2016<br>09/08/2016<br>Acréscimo das<br>o dos Débitos A<br>Tipo do Débito<br>MPONTUALIDADE<br>CAO MONETARIA<br>MORA                                                                                                    | 0,00<br>0,00<br>0,00<br>0,00<br>0,00<br>0,00<br>0,00<br>0,0                                                                                                 | 37,70<br>37,70<br>37,70<br>37,70<br>37,70<br>37,70<br><b>Imóvel</b><br>/Ano Mês<br>ência Cob<br>007 04/3<br>007 05/3                                                                                                    | s/Ano<br>rança Cob<br>2007 1<br>2007 1                                                                                                    | Parce<br>radas Tot<br>1 1<br>1 1                                                       | elas                                        | Valor                                                                                       | 37,70<br>37,70<br>37,70<br>37,70<br>37,70<br>37,70<br>37,70<br>0,93<br>0,93<br>0,12<br>0,47                                                                                                    | NOR<br>NOR<br>NOR<br>NOR<br>Situa<br>NOR<br>NOR<br>NOR             | çã  |
| 2/2016<br>1/2016<br>1/2016<br>19/2016<br>19/2016<br>10/2016<br>19/2016<br>19/200       | 09/12/2016<br>09/11/2016<br>09/10/2016<br>09/09/2016<br>09/08/2016<br>Acréscimo das<br>o dos Débitos A<br>Tipo do Débito<br>MPONTUALIDADE<br>CAO MONETARIA<br>MORA<br>MPONTUALIDADE                                                                                          | 0,00<br>0,00<br>0,00<br>0,00<br>0,00<br>0,00<br>0,00<br>0,0                                                                                                 | 37,70<br>37,70<br>37,70<br>37,70<br>37,70<br>37,70<br>37,70<br>37,70<br>37,70<br>37,70<br>37,70<br>30,70<br>37,70<br>37,70, | Ano<br>rança<br>2007   Cob   2007   2007   2007   2007                                                                                                    | Parce<br>radas Tot<br>1 1<br>1 1<br>1 1                                                | elas<br>elas                                | Valor                                                                                       | 37,70<br>37,70<br>37,70<br>37,70<br>37,70<br>37,70<br>37,70<br>0,93<br>0,93<br>0,93<br>0,92                                                                                                    | NOR<br>NOR<br>NOR<br>NOR<br>NOR<br>NOR<br>NOR<br>NOR<br>NOR<br>NOR | çã  |
| 12/2016<br>12/2016<br>11/2016<br>10/2016<br>10/       | 09/12/2016<br>09/11/2016<br>09/10/2016<br>09/09/2016<br>09/08/2016<br>Acréscimo das<br>o dos Débitos A<br>Tipo do Débito<br>MPONTUALIDADE<br>DAO MONETARIA<br>MORA                                                                                                    | 0,00<br>0,00<br>0,00<br>0,00<br>0,00<br>0,00<br>0,00<br>0,0                                                                                                 | 37,70<br>37,70<br>37,70<br>37,70<br>37,70<br>37,70<br>37,70<br>37,70<br>37,70<br>37,70<br>37,70<br>30,70<br>37,70<br>37,700 | s/Ano<br>rança<br>2007 1<br>2007 1<br>2000 | Parco<br>radas Tot<br>1 1<br>1 1<br>1 1                                                | elas                                        | Valor                                                                                       | 37,70<br>37,70<br>37,70<br>37,70<br>37,70<br>37,70<br>37,70<br>37,70<br>0,93<br>0,93<br>0,93<br>0,92                                                                                                    | NOR<br>NOR<br>NOR<br>NOR<br>NOR<br>NOR<br>NOR<br>NOR<br>NOR        | çã  |
| 12/2016<br>11/2016<br>10/2016<br>09/2016<br>08/2016<br>alculo A<br>istórico<br>10LTA P/II<br>TUALIZAC<br>UROS DE<br>10LTA P/II<br>10LTA P/II<br>10LTA P/II                                                                                                    | 09/12/2016<br>09/12/2016<br>09/1/2016<br>09/09/2016<br>09/09/2016<br>09/08/2016<br>Acréscimo das<br>o dos Débitos A<br>Tipo do Débito<br>MPONTUALIDADE<br>CAO MONETARIA<br>MORA<br>MPONTUALIDADE                                                                             | 0,00<br>0,00<br>0,00<br>0,00<br>0,00<br>0,00<br>0,00<br>0,0                                                                                                 | 37,70<br>37,70<br>37,70  | 5/Ano<br>2007 1<br>2007 1<br>200 | Parce<br>radas Tot<br>1 1<br>1 1<br>1 1<br>1 1<br>1 1<br>1 1<br>1 1<br>1 1<br>1 1      | elas<br>celas<br>rcelas<br>rotal Bán        | Valor                                                                                       | 37,70<br>37,70<br>37,70<br>37,70<br>37,70<br>37,70<br>37,70<br>37,70<br>0,93<br>0,93<br>0,93<br>0,92<br>0,93<br>0,92                                                                                                    | NOR<br>NOR<br>NOR<br>NOR<br>NOR<br>NOR<br>NOR<br>NOR<br>NOR<br>NOR | çã  |
| 12/2016<br>11/2016<br>10/2016<br>09/2016<br>8/2016<br>alculo A<br>listórico<br>10LTA P/II<br>TUALIZAC<br>UROS DE<br>10LTA P/II<br>listórico                                                                                                    | 09/12/2016<br>09/11/2016<br>09/10/2016<br>09/09/2016<br>09/08/2016<br>Acréscimo das<br>o dos Débitos A<br>Tipo do Débito<br>MPONTUALIDADE<br>CAO MONETARIA<br>MORA<br>MPONTUALIDADE                                                                                          | 0,00<br>0,00<br>0,00<br>0,00<br>0,00<br>Contas<br>Cobrar do<br>Mês/<br>Refer<br>04/2<br>04/2<br>04/2<br>03/2<br>03/2<br>A Realizar d                        | 37,70<br>37,70<br>37,70  | s/Ano<br>rança Cob<br>2007 :<br>2007 :<br>2007 :<br>2007 :<br>2007 :<br>2007 :<br>2007 :                                                                                                    | Parco<br>radas Tot<br>1 1<br>1 1<br>1 1<br>1 1<br>1 1<br>1 1<br>1 1<br>1 1<br>1 1<br>1 | elas<br>tal Bônu                            | valor                                                                                       | 37,70<br>37,70<br>37,70<br>37,70<br>37,70<br>37,70<br>37,70<br>37,70<br>0,93<br>0,93<br>0,93<br>0,93<br>0,92<br>0,47<br>0,92                                                                                                    | NOR<br>NOR<br>NOR<br>NOR<br>NOR<br>NOR<br>NOR<br>NOR<br>NOR<br>NOR | çã  |
| 12/2016<br>11/2016<br>10/2016<br>09/2016<br>Sálculo A<br>listórico<br>10LTA P/II<br>10LTA P/II<br>10LTA P/II<br>10LTA P/II<br>10LTA P/II<br>10LTA P/II                                                                                                    | 09/12/2016<br>09/12/2016<br>09/12/2016<br>09/09/2016<br>09/09/2016<br>Acréscimo das<br>o dos Débitos A<br>Tipo do Débito<br>MPONTUALIDADE<br>CAO MONETARIA<br>MORA<br>MPONTUALIDADE                                                                                          | 0,00<br>0,00<br>0,00<br>0,00<br>0,00<br>0,00<br>0,00<br>0,0                                                                                                 | 37,70<br>37,70<br>37,00<br>37,00<br>37,000<br>37,000<br>37,0000<br>37,000<br>37,0000<br>37,0000<br>37,0000<br>37,0000<br>37,0000000000                                                                                                    | 5/Ano<br>rança Cob<br>2007 1<br>2007 1     | Parce<br>radas Tot<br>1 1<br>1 1<br>1 1<br>1 1<br>1 1<br>1 1<br>1 1<br>1 1             | elas<br>celas<br>rcelas<br>rcelas<br>rcelas | valor                                                                                       | 37,70<br>37,70<br>37,70<br>37,70<br>37,70<br>37,70<br>37,70<br>0,93<br>0,12<br>0,93<br>0,12<br>0,47<br>0,92                                                                                                    | NOR<br>NOR<br>NOR<br>NOR<br>NOR<br>NOR<br>NOR<br>NOR<br>NOR<br>NOR | çã  |
| 12/2016<br>12/2016<br>10/2016<br>09/2016<br>08/2016<br>alculo A<br>listórico<br>ULTA P/II<br>ULTA P/II<br>ULTA P/II<br>listórico<br>listórico                                                                                                    | 09/12/2016<br>09/12/2016<br>09/11/2016<br>09/09/2016<br>09/08/2016<br>Acréscimo das<br>o dos Débitos A<br>Tipo do Débito<br>MPONTUALIDADE<br>CAO MONETARIA<br>MORA<br>MPONTUALIDADE<br>CAO SCRÉditos A<br>Tipo do Crédito<br>D das Guias de<br>Tipo do Débito                | 0,00<br>0,00<br>0,00<br>0,00<br>0 n n<br>Contas<br>Cobrar do<br>Mês/<br>Refer<br>04/2<br>04/2<br>04/2<br>04/2<br>03/2<br>A Realizar d<br>Mês/<br>Refer      | 37,70<br>37,70<br>37,70<br>37,70<br>37,70<br>37,70<br>37,70<br>37,70<br>37,70<br>37,70<br>37,70<br>30,70<br>5,70<br>5,007<br>10,007<br>10,                                                                                                    | s/Ano<br>rança Cob<br>2007 1<br>2007 1     | Parco<br>radas Tot<br>1 1<br>1 1<br>1 1<br>1 1<br>1 1<br>1 1<br>1 1<br>1 1<br>1 1<br>1 | elas<br>tal Bônu<br>rcelas<br>otal Bô       | Valor                                                                                       | 37,70<br>37,70<br>37,70<br>37,70<br>37,70<br>37,70<br>37,70<br>37,70<br>0,93<br>0,93<br>0,93<br>0,93<br>0,93<br>0,93<br>0,93<br>0,9                                                                                                    | NOR<br>NOR<br>NOR<br>NOR<br>NOR<br>NOR<br>NOR<br>NOR<br>NOR<br>NOR | çã  |
| 12/2016<br>11/2016<br>10/2016<br>09/2016<br>08/2016<br>alculo A<br>distórico<br>1<br>10/2016<br>08/2016<br>1<br>10/2016<br>1<br>10/2016<br>1<br>10/2016<br>1<br>10/2016<br>10/2016<br>10/ | 09/12/2016<br>09/12/2016<br>09/11/2016<br>09/09/2016<br>09/09/2016<br>09/08/2016<br>Acréscimo das<br>D dos Débitos A<br>Tipo do Débito<br>MPONTUALIDADE<br>CAO MONETARIA<br>MORA<br>MPONTUALIDADE<br>CAO SCRÉditos A<br>Tipo do Créditos<br>Tipo do Créditos                 | 0,00<br>0,00<br>0,00<br>0,00<br>0,00<br>0,00<br>Contas<br>Cobrar do<br>Mês/<br>Refer<br>04/2<br>04/2<br>04/2<br>04/2<br>04/2<br>04/2<br>04/2<br>04/2        | 37,70<br>37,70<br>37,70<br>37,70<br>37,70<br>37,70<br>37,70<br>37,70<br>37,70<br>37,70<br>007 04/2<br>007 05/2<br>007 05/2<br>000 000 00000000000000000000000000000                                                                                                    | 0,00     0,00     0,00     0,00     0,00     0,00     0,00     0,00     0,00     0,00     0,00     0,00     0,00     0,00     0,00     0,00     0,00     0,00     0,00     0,00     0,00     0,00     0,00     0,00     0,00     0,00     0,00     0,00     0,00     0,00     0,00     0,00     0,00     0,00     1,00     2007     1,00     2007     1,00     2007     1,00     2,007     1,00     2,007     1,00     2,007     1,00     2,007     1,00     2,007     1,00     2,007                                                                                                    | Parco<br>radas Tot<br>1 1<br>1 1<br>1 1<br>1 1<br>1 1<br>1 1<br>1 1<br>1 1<br>1 1<br>1 | elas<br>rcelas<br>iotal Bón                 | Valor                                                                                       | 37,70<br>37,70<br>37,70<br>37,70<br>37,70<br>37,70<br>37,70<br>0,93<br>0,12<br>0,93<br>0,12<br>0,47<br>0,92<br>0,47<br>0,92                                                                                                    | NOR<br>NOR<br>NOR<br>NOR<br>NOR<br>NOR<br>NOR<br>NOR<br>NOR<br>NOR | çã  |
| 12/2016<br>11/2016<br>10/2016<br>09/2016<br>alculo A<br>listórico<br>10LTA P/II<br>TUALIZAC<br>UROS DE<br>10LTA P/II<br>listórico                                                                                                    | 09/12/2016<br>09/12/2016<br>09/12/2016<br>09/09/2016<br>09/09/2016<br>09/08/2016<br>Acréscimo das<br>o dos Débitos A<br>Tipo do Débito<br>MPONTUALIDADE<br>CAO MONETARIA<br>MORA<br>MPONTUALIDADE<br>O dos Créditos A<br>Tipo do Crédito<br>D das Guias de<br>Tipo do Débito | 0,00<br>0,00<br>0,00<br>0,00<br>0 nn<br>Contas<br>Cobrar do<br>Mês/<br>Refer<br>04/2<br>04/2<br>04/2<br>04/2<br>04/2<br>04/2<br>04/2<br>04/2                | 37,70<br>37,70<br>37,70<br>37,70<br>37,70<br>37,70<br>37,70<br>37,70<br>37,70<br>37,70<br>37,70<br>37,70<br>37,70<br>37,70<br>037,05<br>37,70<br>04/2<br>007 05/2<br>007 05/2                                                                                                    | s/Ano<br>rança Cob<br>2007 1<br>2007 1     | Parce<br>radas Tot<br>1 1<br>1 1<br>1 1<br>1 1<br>1 1<br>1 1<br>1 1<br>1 1<br>1 1<br>1 | elas<br>rcelas<br>rcelas<br>rotal Bónu      | vencimenta<br>Voltar                                                                        | 37,70<br>37,70<br>37,70<br>37,70<br>37,70<br>37,70<br>37,70<br>37,70<br>0,93<br>0,12<br>0,93<br>0,12<br>0,12<br>0,12<br>0,12<br>0,12<br>0,12<br>0,12<br>0,12 | NOR<br>NOR<br>NOR<br>NOR<br>NOR<br>NOR<br>NOR<br>NOR<br>NOR<br>NOR | çã  |
| liz/2016<br>11/2016<br>10/2016<br>09/2016<br>09/2016<br>listórico<br>ULTA P/II<br>ULTA P/II<br>ULTA P/II<br>listórico<br>listórico                                                                                                    | 09/12/2016<br>09/12/2016<br>09/12/2016<br>09/09/2016<br>09/09/2016<br>09/08/2016<br>Acréscimo das<br>D dos Débitos A<br>Tipo do Débito<br>MPONTUALIDADE<br>CAO MONETARIA<br>MORA<br>MPONTUALIDADE<br>D dos Créditos A<br>Tipo do Crédito<br>D das Guias de<br>Tipo do Débito | 0,00<br>0,00<br>0,00<br>0,00<br>0 00<br>Contas<br>Cobrar do<br>Mês/<br>Refer<br>04/2<br>04/2<br>04/2<br>04/2<br>04/2<br>03/2<br>A Realizar d<br>Mês<br>Refe | 37,70<br>37,70<br>37,70<br>37,70<br>37,70<br>37,70<br>37,70<br>37,70<br>37,70<br>37,70<br>37,70<br>37,70<br>30,70<br>04/3<br>50,70<br>05/3<br>50,70<br>05/3<br>50,70<br>00,70<br>05/3<br>50,70<br>00,70<br>05/3<br>50,00<br>00,70<br>05/3<br>50,00<br>00,70<br>05/3<br>50,00<br>00,70<br>05/3<br>50,00<br>00,70<br>05/3<br>50,00<br>00,70<br>05/3<br>50,00<br>50,000<br>50,000<br>50,0000<br>50,0000<br>50,000<br>50,00000000                                                                                                    | s/Ano<br>rança Cob<br>2007 1<br>2007 1     | Parco<br>radas Tot<br>1 1<br>1 1<br>1 1<br>1 1<br>1 1<br>1 1<br>1 1<br>1 1<br>1 1<br>1 | elas<br>tal Bônu<br>rcelas<br>total Bô      | valor<br>sinus valor                                                                        | 37,70<br>37,70<br>37,70<br>37,70<br>37,70<br>37,70<br>37,70<br>37,70<br>0,93<br>0,12<br>0,47<br>0,92<br>or Crédit                                                                                                    | NOR<br>NOR<br>NOR<br>NOR<br>NOR<br>NOR<br>NOR<br>NOR<br>NOR<br>NOR | çã  |

Base de Conhecimento de Gestão Comercial de Saneamento - https://www.gsan.com.br/

Observação: Informe o campo obrigatório Imóvel ou clique em 🗣 para pesquisar os dados do imóvel. Feito isso, as informações sobre o histórico de faturamento do imóvel selecionado são exibidas nos quadros.

Ao clicar no botão (), o sistema gera o Relatório de Histórico de Faturamento do Imóvel, conforme modelo visualizado AQUI. Cada aba conterá as informações relacionadas a um determinado assunto específico:

**Dados cadastrais** 

**Dados adicionais** 

Análise Ligação Consumo

Histórico do faturamento

Débitos do imóvel

• Pagamento Imóvel

•

Devoluções Imóvel •

Documento Cobrança

#### Parcelamentos efetuados

### **Registros de Atendimentos (RA/OS)**

Clique no *link* de uma aba, para ver o detalhamento das informações disponíveis em cada uma.

Algumas informações são apresentadas com um link que, ao ser acionado, apresenta uma nova tela com um detalhamento maior da informação.

### Histórico das Contas do Imóvel:

O campo Mês/Ano é apresentado com um link que, ao ser acionado, apresenta a tela Consultar Conta referente ao Mês/Ano selecionado, inclusive podendo ser emitida uma 2ª via da conta.

O campo Débitos é apresentado com um link que, ao ser acionado, apresenta a tela Consultar Débitos Cobrados de uma Conta referente ao Mês/Ano selecionado. Para a CAERN, a funcionalidade é acessada com o acréscimo de um botão para a memória de cálculo dos acréscimos, conforme modelo AQUI.

O campo Créditos é apresentado com um link que, ao ser acionado, apresenta a tela Consultar Créditos Realizados uma Conta referente ao Mês/Ano selecionado.

### Histórico dos Débitos a Cobrar:

O campo Tipo do Débito é apresentado com um link que, ao ser acionado, apresenta a tela Consultar Débitos a Cobrar referente ao débito selecionado.

#### Histórico dos Créditos a Realizar:

O campo Tipo do Crédito é apresentado com um link que, ao ser acionado, apresenta a tela Consultar Créditos a Realizar referente ao crédito selecionado.

### Histórico das Guias de Pagamento do Imóvel:

O campo Tipo do Débito é apresentado com um link que, ao ser acionado, apresenta a tela Consultar Guias de Pagamento referente ao débito selecionado.

## Ao clicar no link Cálculo Acréscimo das Contas o sistema visualiza a funcionalidade Cálculo Acréscimo das Contas, pertencente ao processo de Memória de Cálculo

dos Acréscimos por Impontualidade. Na coluna referente à situação, informe o PCR (Primeiro Campo do Registro caso a conta esteja na situação de revisão e o seu motivo seja CONTA EM CONTRATO DE PARCELAMENTO.

O botão 🔛 que se encontra na mesma linha do subtítulo **Dados do Imóvel**, apresenta um *Hint* que exibe:

Inscrição do Imóvel;

Cliente Usuário;

Número do Hidrômetro; e

Endereco do Imóvel.

Caso o imóvel esteja na Situação de Cortado, o sistema apresenta um Hint 🔛 que exibe:

Tipo do Corte;

Motivo do Corte;

Data do Corte; e

Número do Selo do Corte. Em todas as abas são apresentadas as seguintes informações:

Matrícula do Imóvel;

Inscrição composta do imóvel:

Localidade:

0

Setor Comercial;

Ouadra:

。 Lote;

•

Descrição da Situação da Ligação de Água;

Descrição da Situação da Ligação de Esgoto.

Foi criado um indicador de alteração de vínculo de clientes e contas, o qual será ativado para cada imóvel que tenha sido atualizado por essa funcionalidade, possibilitando futuras ações de cobrança para esses imóveis. Alterada a funcionalidade **Consultar Contas do Imóvel** (chamada pela funcionalidade **Consultar Imóvel**, nas abas de **Histórico do Faturamento e Débitos do Imóvel**), para que sejam exibidos os atuais clientes vinculados a uma conta, e os clientes anteriores resultantes dessas alterações, quando for o caso. Ao se clicar no link existente sob a referência de uma conta, na tela popup contendo os dados da conta, serão exibidos os atuais clientes vinculados à conta e os clientes anteriores, alterados através da execução da funcionalidade Alterar Vínculo de **Clientes com Imóvel e Contas**.

# Relatório de Histórico de Faturamento do Imóvel

|         | Matricul   | a: 1703330 |          |              | Situação  | de Esgoto: FACT | IVEL  |          |
|---------|------------|------------|----------|--------------|-----------|-----------------|-------|----------|
|         |            |            | Históric | o das Contas | do Imóvel |                 |       |          |
| Mês/Ano | Vencimento | Áma        | Escoto   | Débitos      | Créditos  | Impostos        | Total | Situação |
| 09/2014 | 18/09/2014 | 28,07      | 0,00     | 0,00         | 0,00      | 0,00            | 28,07 | NOR      |
| 08/2014 | 18/08/2014 | 28,07      | 0,00     | 1,50         | 0,00      | 0,00            | 29,57 | NOR      |
| 07/2014 | 18/07/2014 | 28,07      | 0,00     | 0,00         | 0,00      | 0,00            | 28,07 | NOR      |
| 05/2014 | 18/05/2014 | 28,07      | 0,00     | 0,00         | 0,00      | 0,00            | 28,07 | NOR      |
|         |            |            |          | Histórico    |           |                 |       |          |
| 06/2014 | 18/06/2014 | 28,07      | 0,00     | 1,12         | 0,00      | 0,00            | 29,19 | NOR      |
| 04/2014 | 18/04/2014 | 28,07      | 0,00     | 0,00         | 0,00      | 0,00            | 28,07 | NOR      |
| 03/2014 | 18/03/2014 | 28,07      | 0,00     | 2,33         | 0,00      | 0,00            | 30,40 | NOR      |
| 02/2014 | 18/02/2014 | 28,07      | 0,00     | 2,92         | 0,00      | 0,00            | 30,99 | NOR      |
| 01/2014 | 18/01/2014 | 25,24      | 0,00     | 0,00         | 0,00      | 0,00            | 25,24 | NOR      |
| 12/2013 | 18/12/2013 | 25,24      | 0,00     | 2,81         | 0,00      | 0,00            | 28,05 | NOR      |
| 11/2013 | 18/11/2013 | 25,24      | 0,00     | 0,00         | 0,00      | 0,00            | 25,24 | NOR      |
| 10/2013 | 18/10/2013 | 25,24      | 0,00     | 0,00         | 0,00      | 0,00            | 25,24 | NOR      |
| 09/2013 | 18/09/2013 | 25,24      | 0,00     | 0,52         | 0,00      | 0,00            | 25,76 | NOR      |
| 08/2013 | 18/08/2013 | 25,24      | 0,00     | 0,00         | 0,00      | 0,00            | 25,24 | NOR      |
| 07/2013 | 18/07/2013 | 25,24      | 0,00     | 2,31         | 0,00      | 0,00            | 27,55 | NOR      |
| 06/2013 | 18/06/2013 | 25,24      | 0,00     | 0,72         | 0,00      | 0,00            | 25,96 | NOR      |
| 05/2013 | 18/05/2013 | 25,24      | 0,00     | 0,88         | 0,00      | 0,00            | 26,12 | NOR      |
| 04/2013 | 18/04/2013 | 36,48      | 0,00     | 0,00         | 0,00      | 0,00            | 36,48 | NOR      |
| 03/2013 | 18/03/2013 | 33,67      | 0,00     | 1,69         | 0,00      | 0,00            | 35,36 | NOR      |
| 02/2013 | 18/02/2013 | 25,24      | 0,00     | 0,00         | 0,00      | 0,00            | 25,24 | NOR      |
| 01/2013 | 18/01/2013 | 30,86      | 0,00     | 0,99         | 0,00      | 0,00            | 31,85 | NOR      |
| 12/2012 | 18/12/2012 | 28,05      | 0,00     | 2,24         | 0,00      | 0,00            | 30,29 | NOR      |

# Funcionalidade dos Botões

Veja, abaixo, uma descrição da funcionalidade dos botões desta tela.

| Botão    | Descrição da Funcionalidade                                                                                                    |
|----------|----------------------------------------------------------------------------------------------------|
| æ        | Utilize este botão para obter informações mais detalhadas acerca da situação<br>da ligação de água. Ele só será apresentado em determinadas situações<br>como, por exemplo, <i>SUPRIMIDO</i> .<br>O <i>Hint</i> na linha de Dados do Imóvel exibe dados do imóvel, e o <i>hint</i> ao lado da<br>Situação de Água somente será exibido quando o imóvel estiver na situação<br>de cortado, contendo os dados do corte. |
| Voltar   | Utilize este botão para voltar para a aba anterior.                                                                                                    |
| Avançar  | Utilize este botão para avançar para a próxima aba.                                                                                                    |
| Cancelar | Utilize este botão para fechar esta funcionalidade e voltar para a tela inicial do sistema.                                                                                                    |
| <b>I</b> | Utilize este botão para gerar o <b>Relatório de Histórico de Faturamento do Imóvel</b> .                                                                                                    |

# Referências

## **Pesquisar Imóvel**

## **Consultar Imóvel**

## **Manter Imóvel**

## **Termos Principais**

Imóvel

Clique aqui para retornar ao Menu Principal do GSAN

From: https://www.gsan.com.br/ - Base de Conhecimento de Gestão Comercial de Saneamento

Permanent link: https://www.gsan.com.br/doku.php?id=ajuda:historico\_do\_faturamento&rev=1500405861

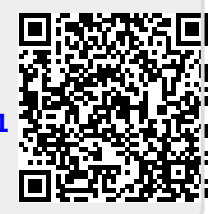

Last update: **31/08/2017 01:11**